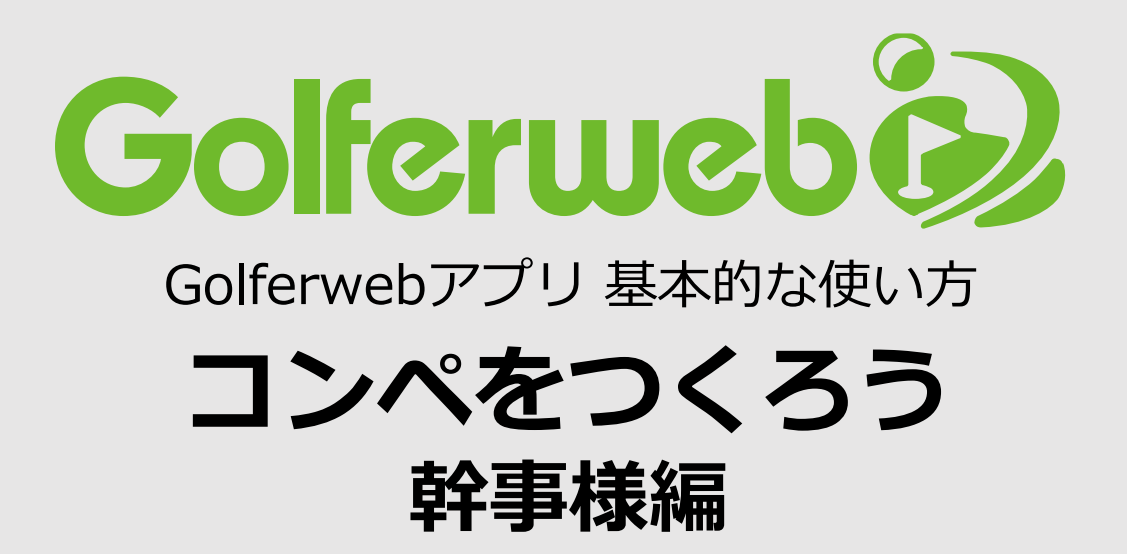

## コンペの予定が決まったらアプリに設定しましょう

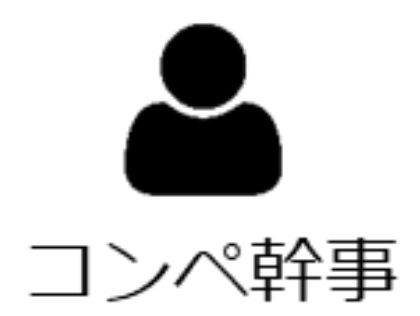

\* Golferwebアプリを使用するにはGolferwebアプリのダウンロード、Golferweb会員登録が必要です。 \* 基本的には、コンペに参加される方皆さんにアプリ設定が必要です。

### コンペをやろう コンペの予定が決まったらアプリに設定しましょう

【全体フロー】

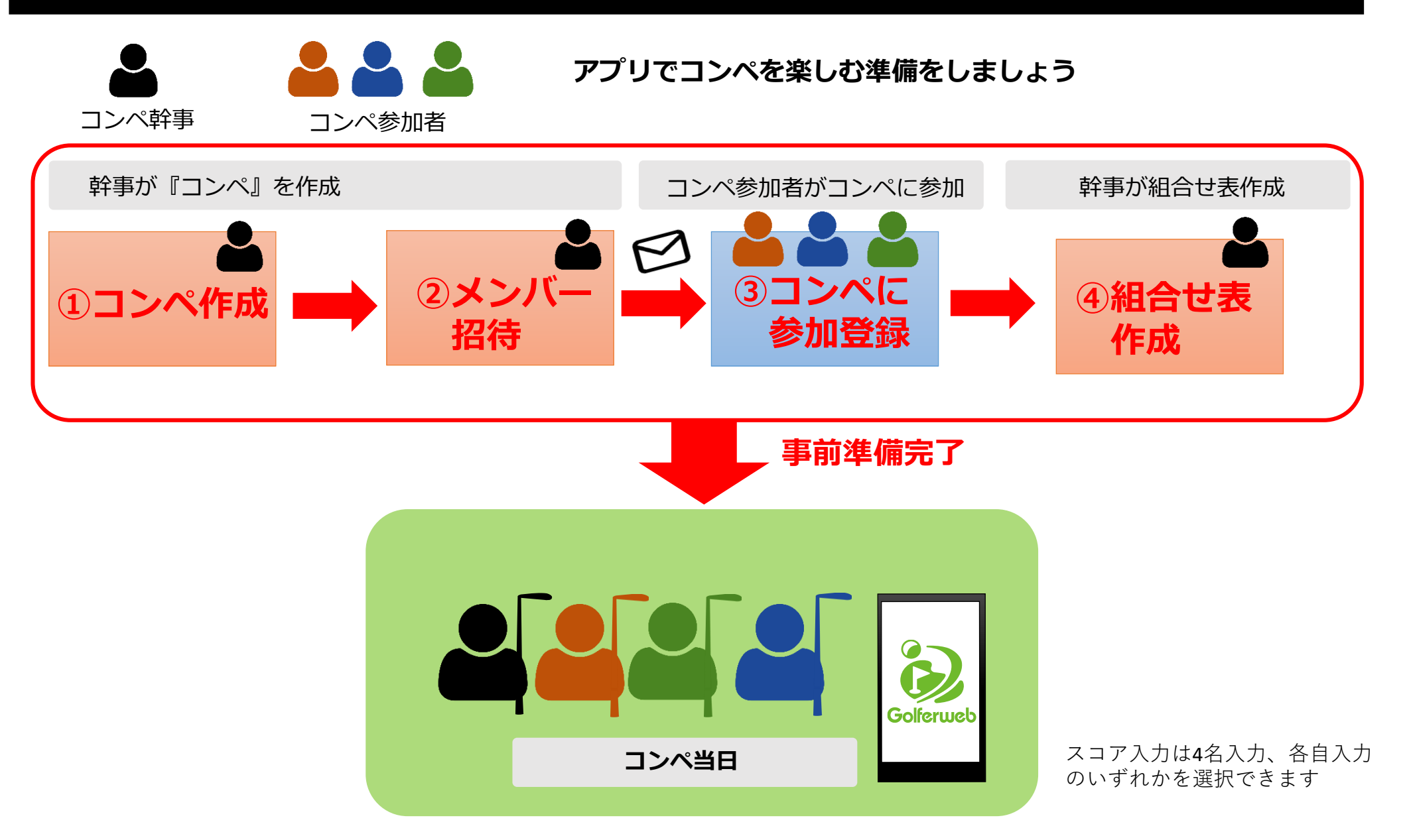

アプリを使ったコンペの全体の流れをみてみましょう。 ◎事前準備

幹事さんが ①コンペを作ります(コンペの概要設定)

②参加メンバーをコンペに招待します(メンバー設定)

参加メンバー各自が ③コンペ参加登録をします

幹事さんが ④複数組でコンペを行う場合は、組合せ表を作成します

事前準備はこれで終わり。当日コンペをお楽しみください。

# では、ひとつひとつコンペの作り方から みてゆきましょう

# まずは「コンペ作成」から始めます 一幹事さんが行います-

コンペの概要の設定です。コンペ名、日付、開催ゴルフ場を設定します。

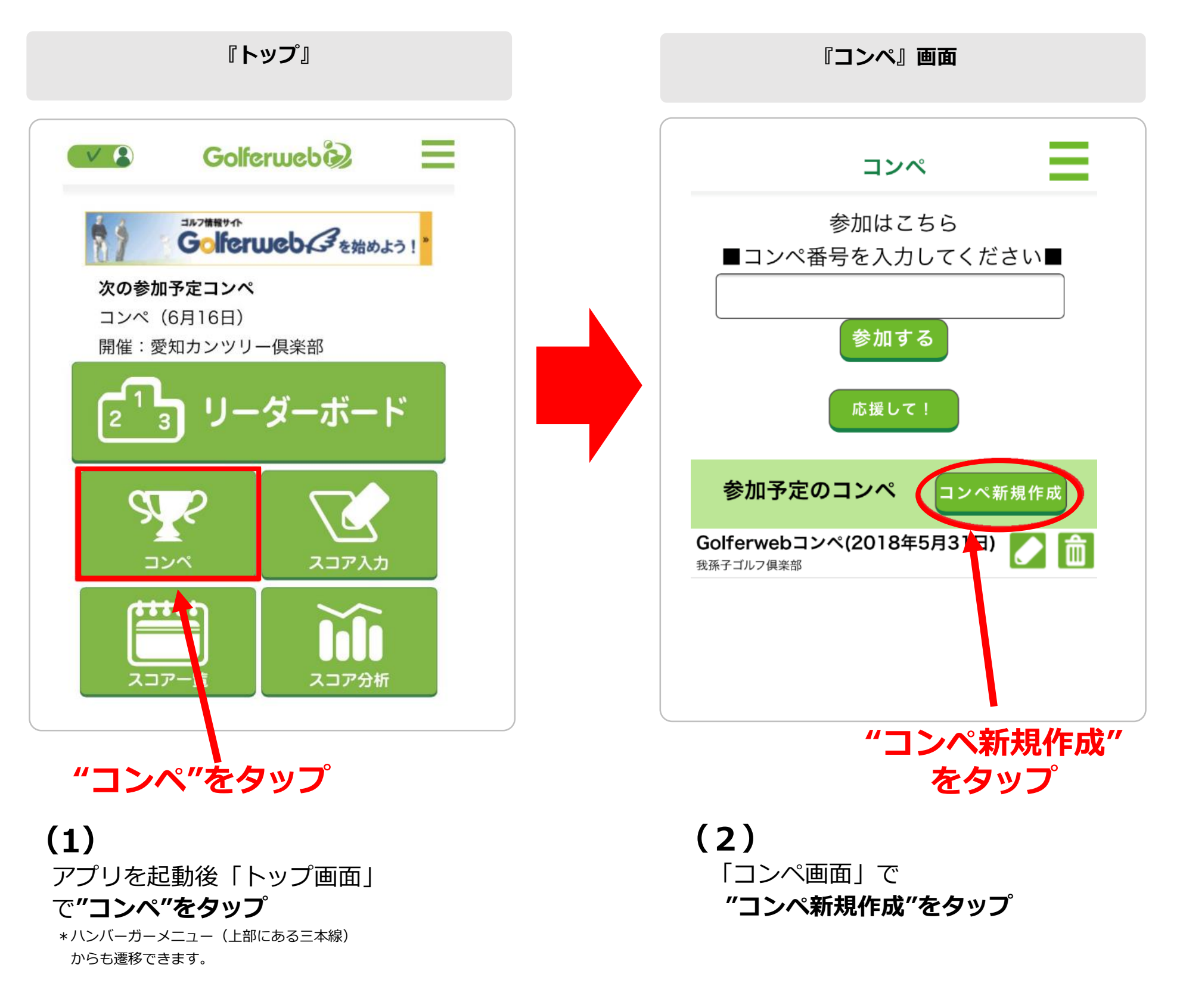

## ① コンペ作成 📥 コンペ幹事が行います

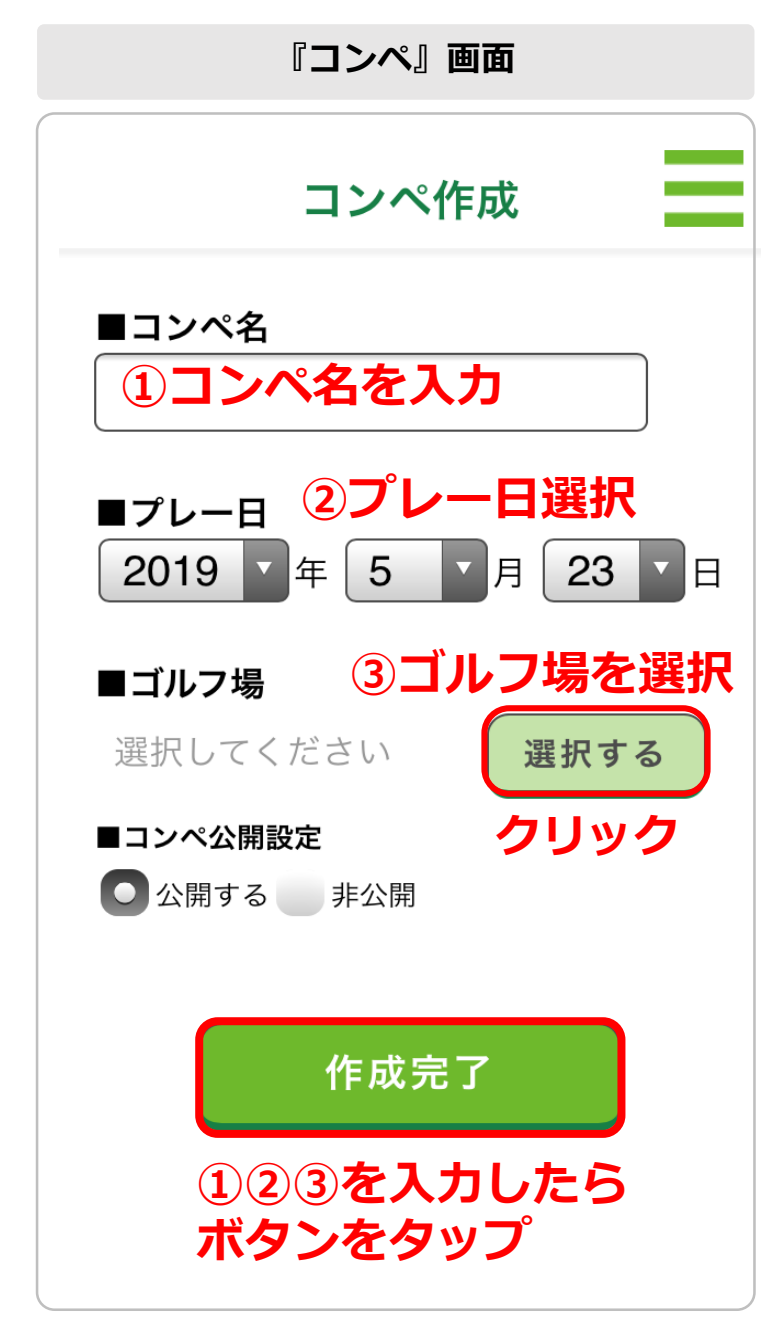

## (3)

「コンペ作成画面」

①コンペ名:任意の名前を文字で入力

② プレー日:開催される年・月・日を選択

 ③ ゴルフ場: "選択する"をタップして ゴルフ場検索画面でゴルフ場を選択
各項目の入力後に"作成完了"をタップします。

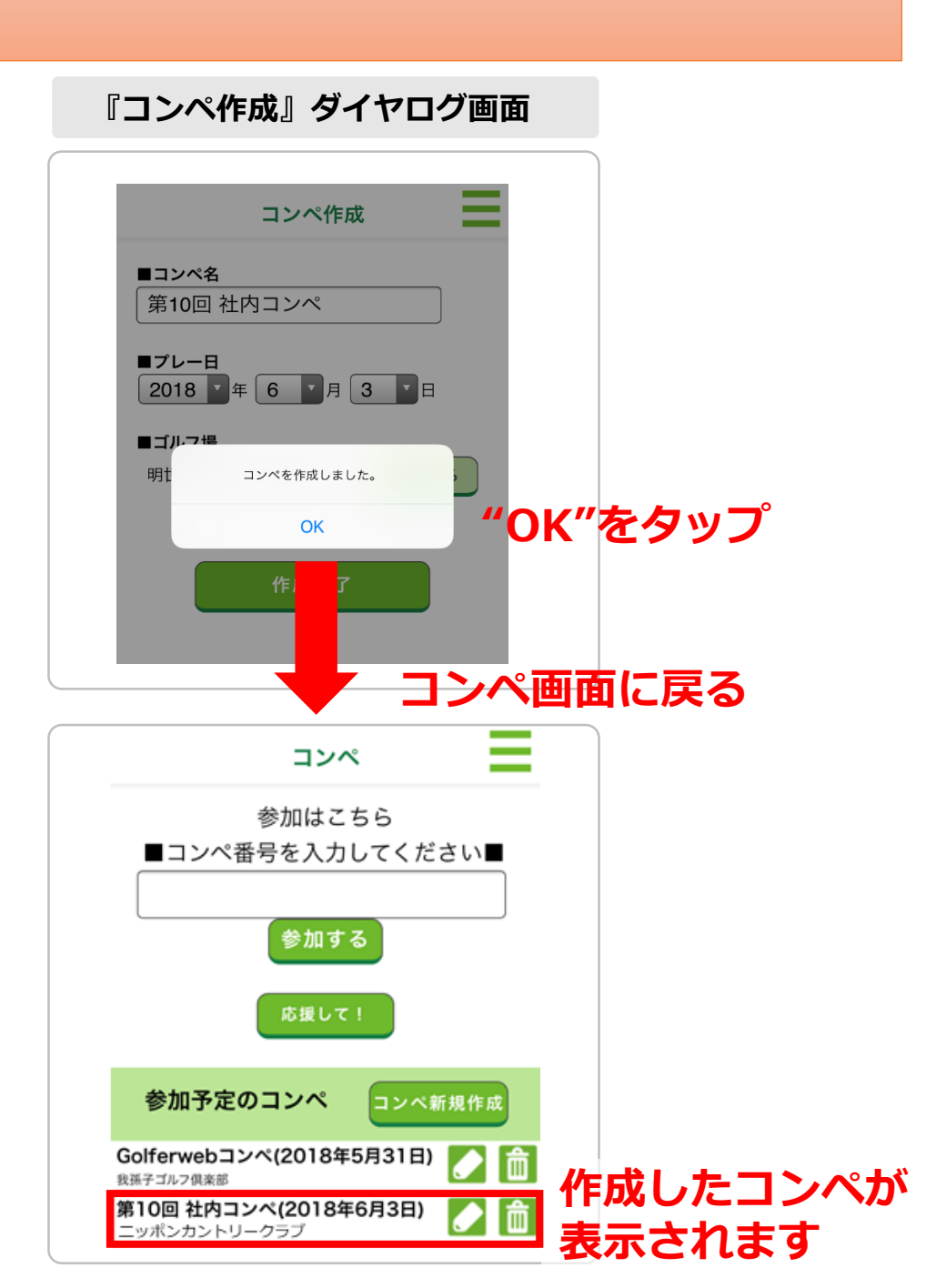

# (4)

ダイヤログ画面で"コンペを作成しました" が表示されたら作成の第一段階は終了。 "OK"をタップすると「コンペ画面」に戻り、 今作成したコンペがリストに追加されています。 登録したコンペ情報の修正は「 」 た、 削除したい時は「 」 た、 それぞれタップします。

# これでコンペの登録ができました。 次は、参加するメンバーを そのコンペに招待しましょう

「参加メンバーの招待(設定)」 一幹事さんが行います- コンペメンバーを作成したコンペに設定するために、参加メンバーにコンペ概要をお知らせします。

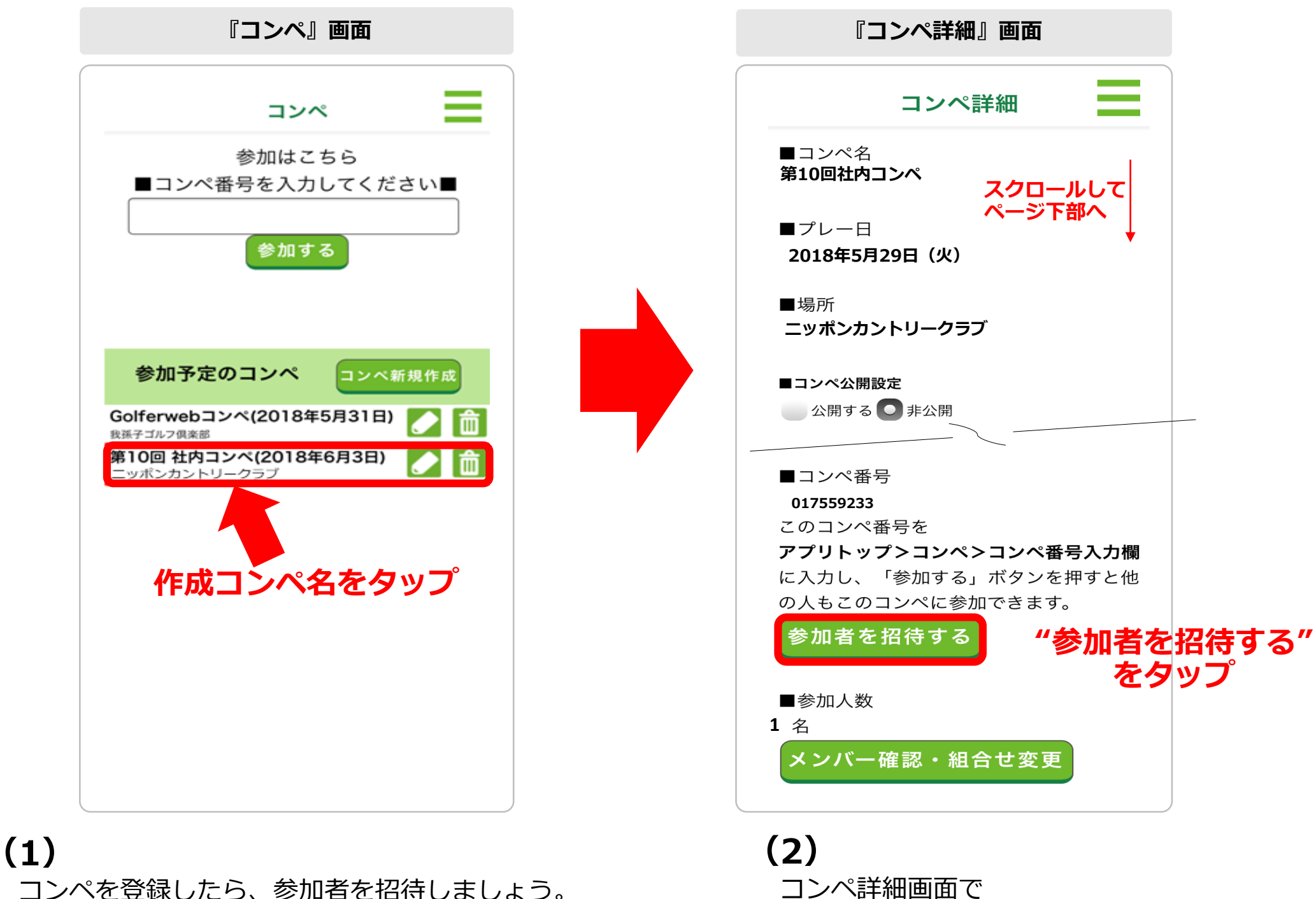

**"参加者を招待する"**をタップ

「コンペ酒面」上で作成した**コンペ名の中央付近をタップ** 

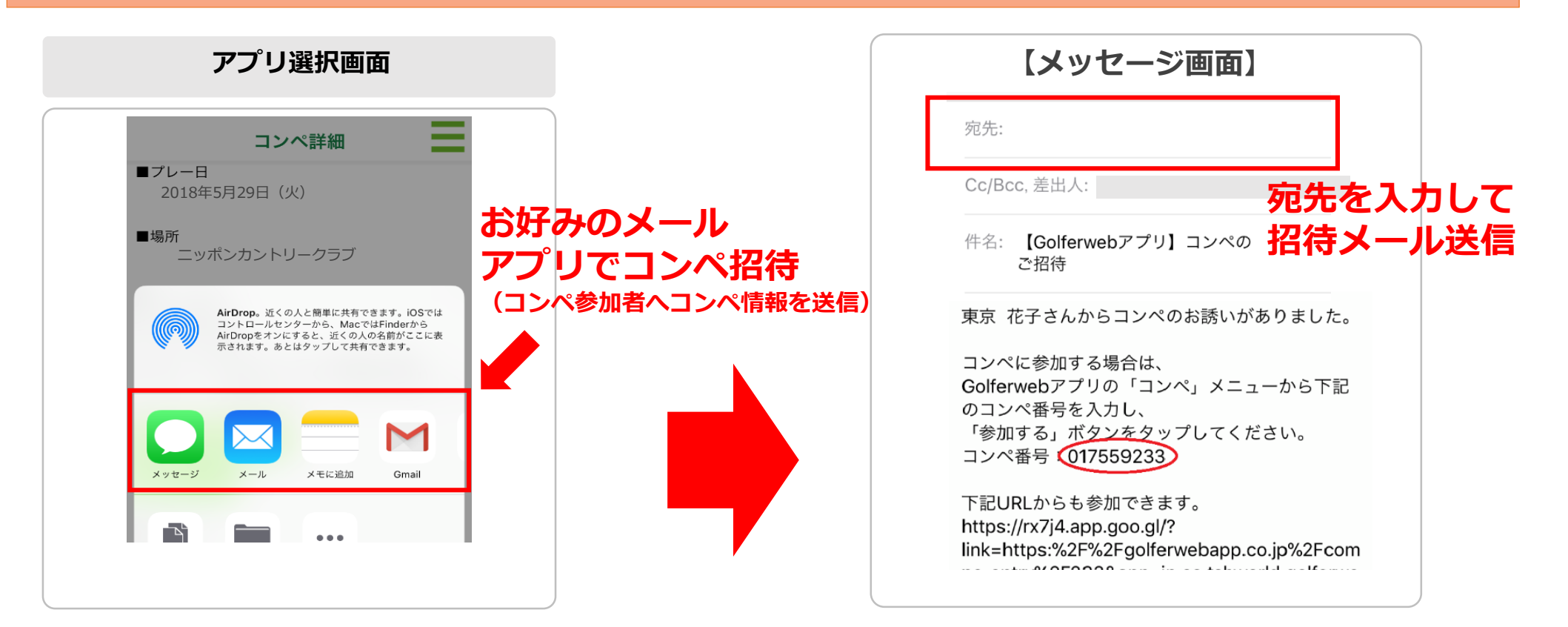

## (3)

スマホ共有の「メールアプリ選択」画面が表示 されますので、メールやGmail、LINE、メッセージなど お好みのアプリを選択ください。

## (4)

招待メールメッセージ画面が立ち上がります。 コンペ参加者(誘いたい方)へ「招待メール (メッセージ)」を送信。 誘いたい方の分だけこの操作が必要となりますが、 宛先に複数指定する事が出来れば1回の送信で勧誘 が完了します。

# 参加メンバーの登録が終わったら 組合せ表を作成しましょう

# 「組合せ表作成」 一幹事さんが行います-

## 複数組でコンペを行う場合は組合せ表を作成します 1組でのラウンドの場合は必要ありません。

## スムーズなコンペ事前準備のために

全てのコンペ参加者が参加登録を終えると、その後、幹事が組合せ表を作成します。 事前準備がスムーズにできるよう**招待メッセージを受け取ったら早めの登録をしていただくよう** お願いしましましよう

#### ④ 組合せ表作成

#### コンペ幹事が行います

複数組でラウンドする場合、メンバーの組み合わせ表を作成します。組合せは参加者が登録をすると 自動的にセット(登録順)されますが、任意の組合せに変更が可能です。 ※組合せの設定は、コンペを作成した人(幹事)のみが行えます。それ以外の方は設定できません。

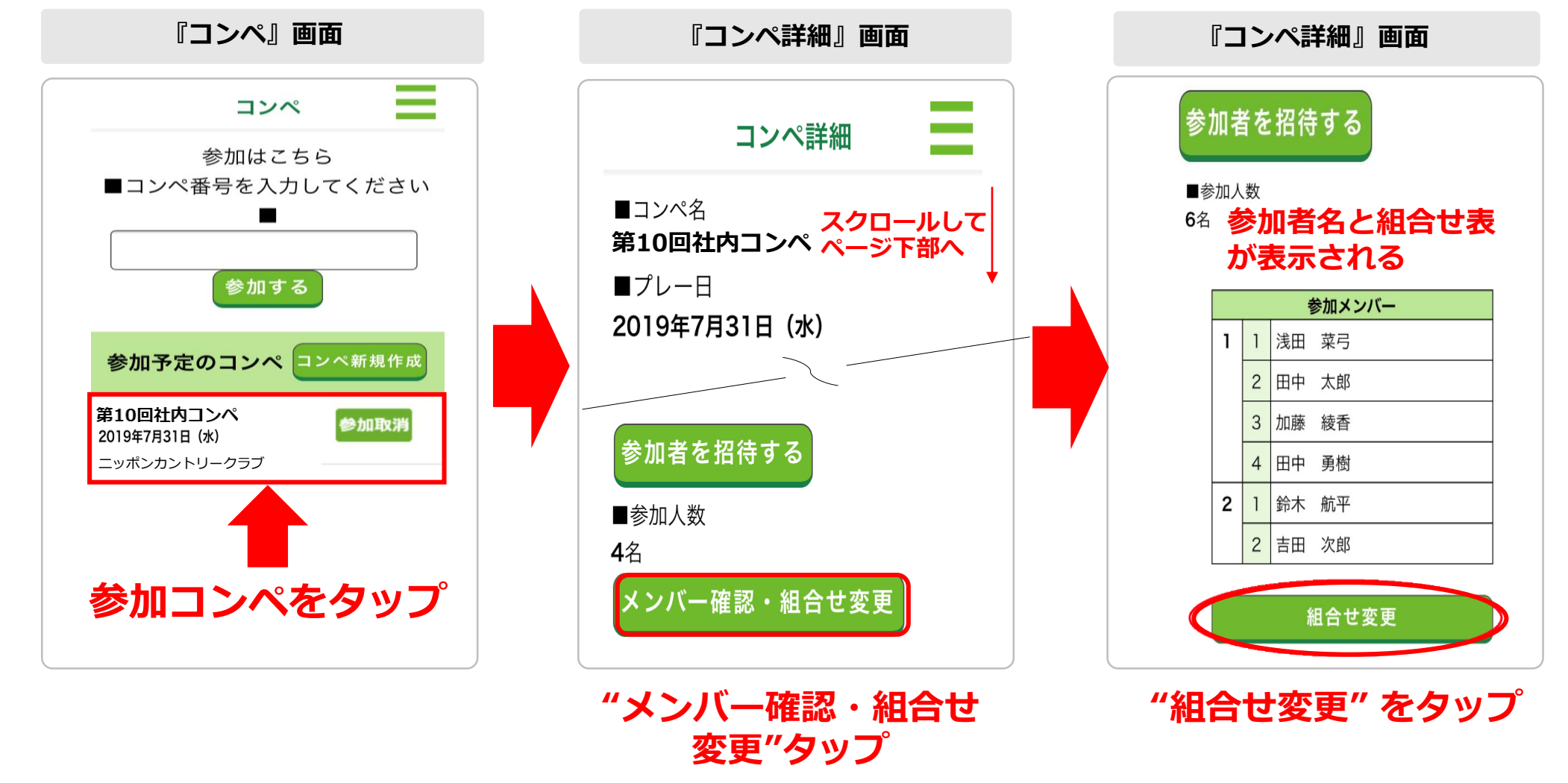

# (1) トップ画面 ⇒ コンペ画面 「参加予定コンペ」から 組合せを設定したいコンペを選んで タップ。コンペ詳細画面へ遷移します。

## (2)

#### コンペ詳細画面

「メンバー確認・組合せ変更」をタップ。

## (3)

参加者名と組合せが表示されます。 表の下にある「組合せ変更」を タップ。 組合せ変更・参加者登録画面に

遷移します。

#### ④ 組合せ表作成

#### コンペ幹事が行います

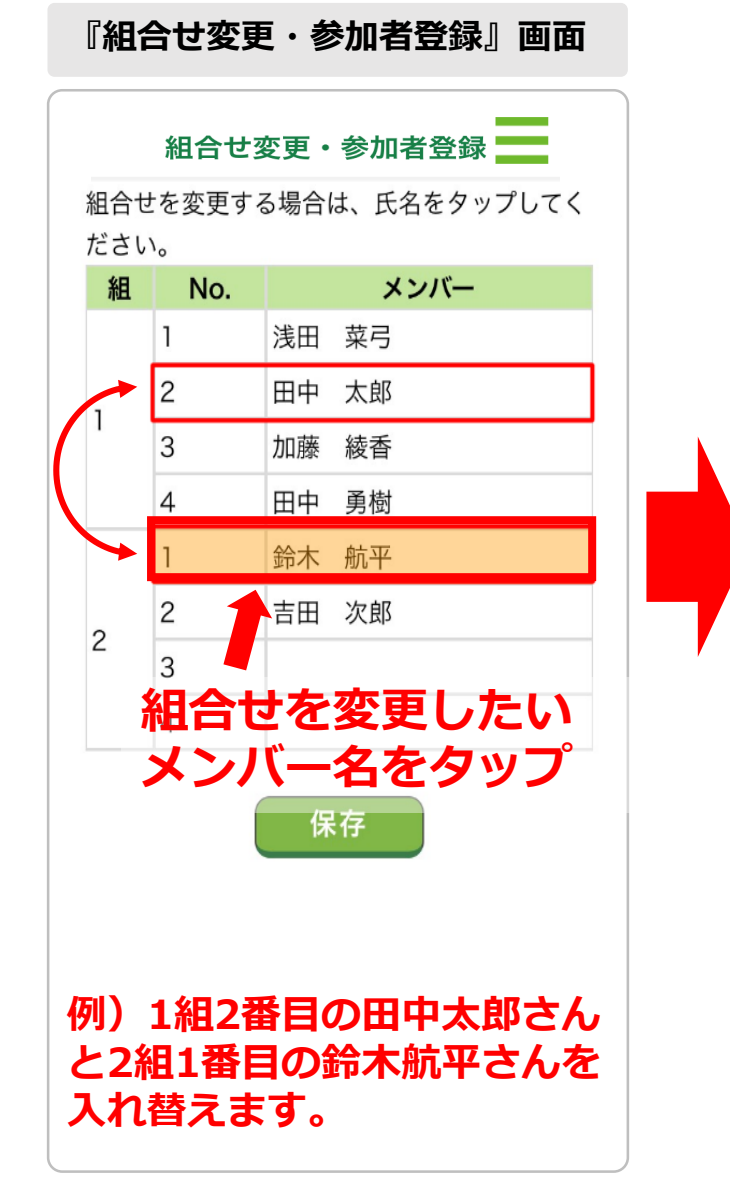

## (3)

組合せは入れ替え形式での設定となります。 移動させたいメンバー名をタップ

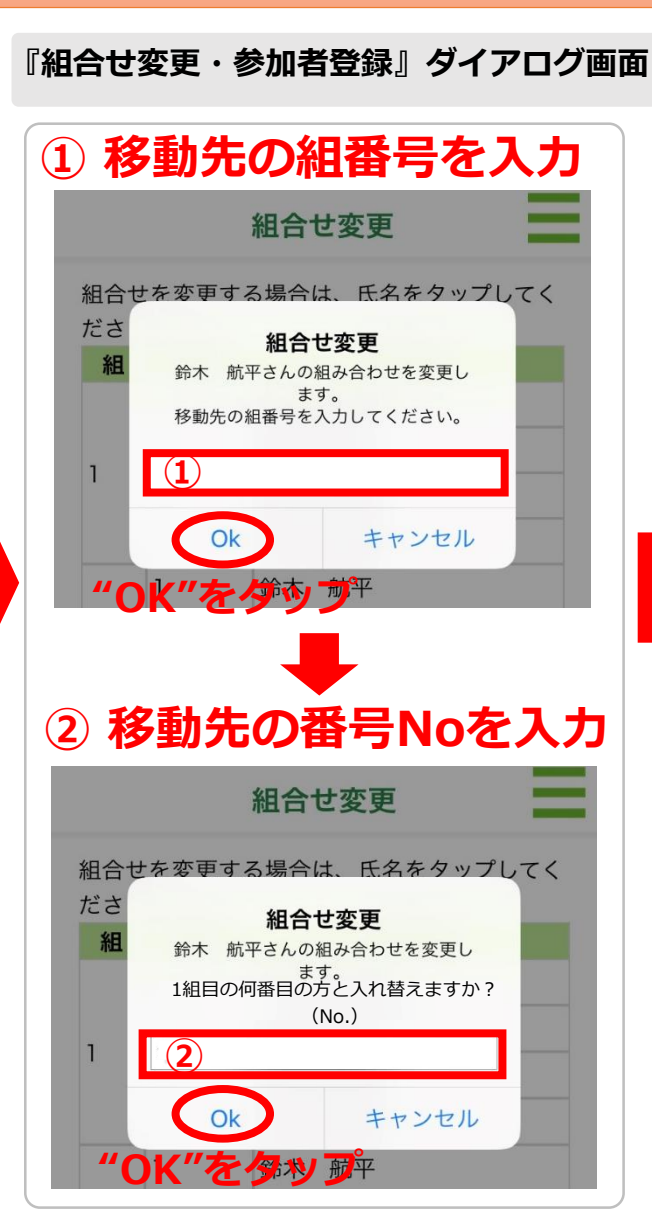

組合せ変更・参加者登録 💳 メンバー 組 No. 浅田 菜弓 2 鈴木 航平 3 加藤 綾香 田中 勇樹 1 田中 太郎 2 吉田 次郎 2 <sup>3</sup>入れ替わりました! 保存 "保存"をタップ

『組合せ変更・参加者登録』画面

# (4)

ダイアログが表示されます。 ①移動させたい組番号を入力⇒OK ②番号名を入力⇒OK

指定した組/番号のメンバーと 入れ替わります。

(例) 鈴木航平さんを1組目の2番目に 移動させたいときメンバー名をタップ すると、ダイアログが表示されます。 ダイアログの入力欄に、何組目に移動 させたいかを数字で入力します。

# (5)

最後にこの画面の「保存」ボタン を押すと、組合せが保存されます。 \*入れ替えが複数ある場合は、

入れ替えをすべて完了させて 「保存」を押すとまとめて変更 できます。

# 組合せ表を作成したら あとはコンペ当日!

# 皆さんでコンペを楽しみましょう